# HRMS Vacancy Indicator Guide

Last Updated: April 2025

WASHINGTON STATE Office of Financial Management State Human Resources & HRMS Data Stewards

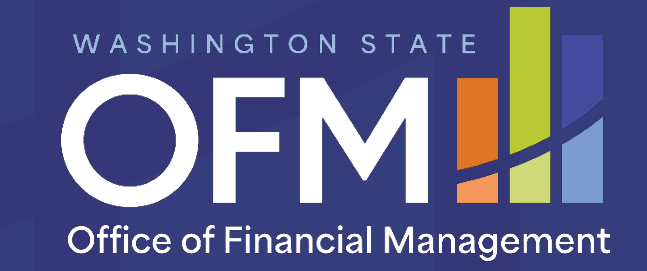

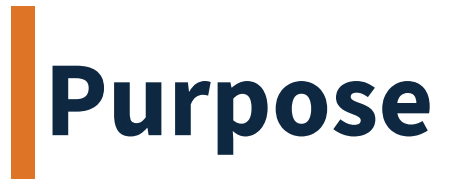

The Vacancy Indicator is located on a position's Vacancy (1007) infotype. It can be maintained directly by an Organizational Management Processor through transaction code PO13, or by a Personnel Administration Processor during certain PA40 actions.

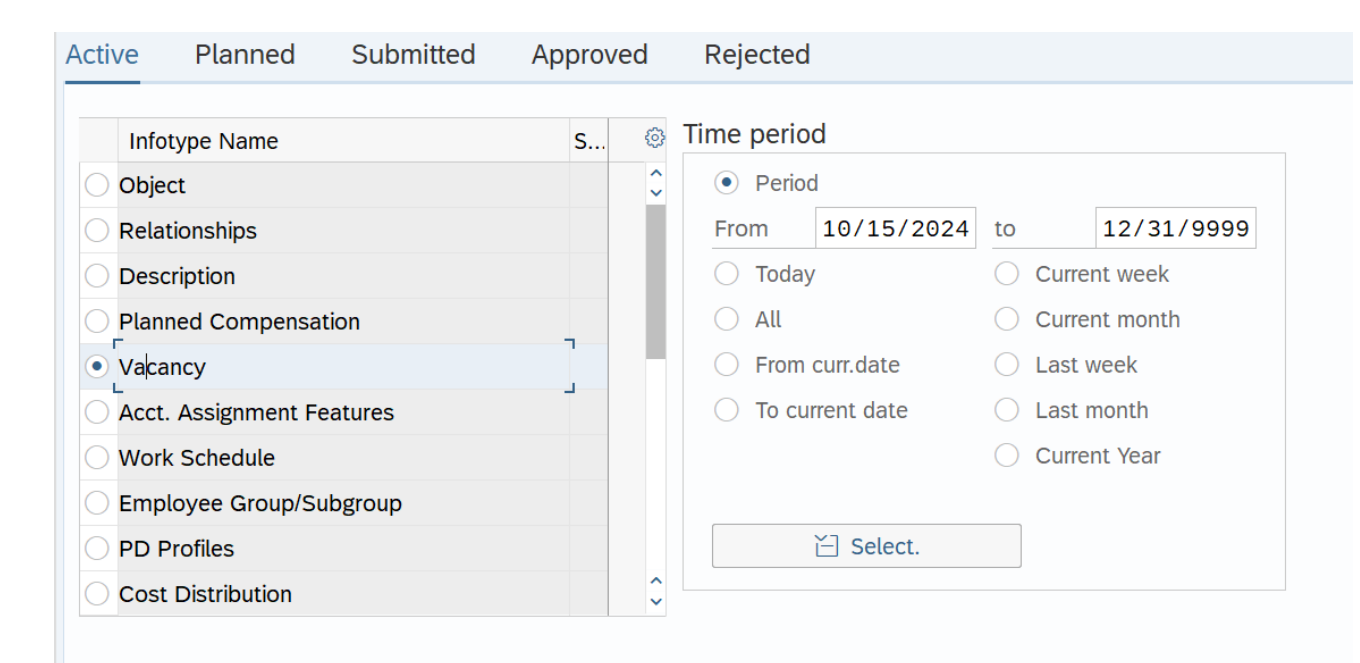

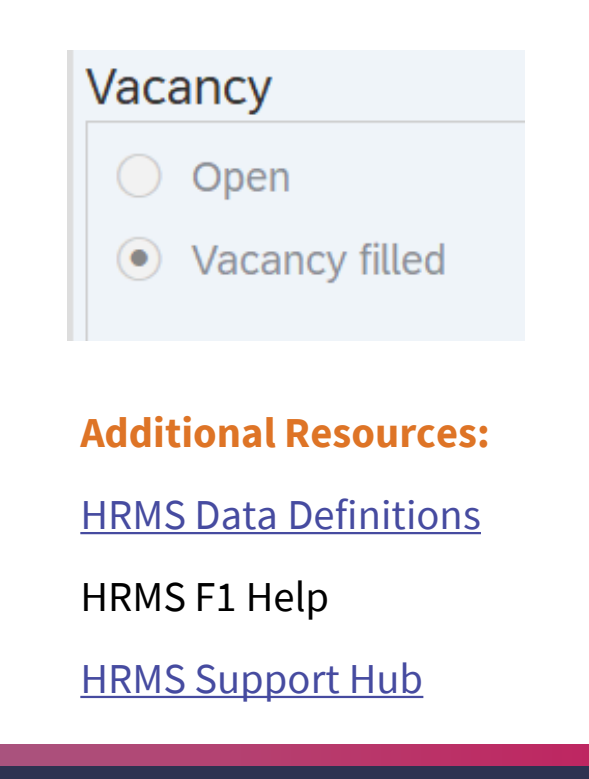

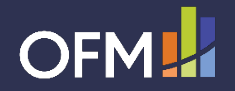

#### **Create Vacancy**

The Personnel Administration Processor may be asked if they would like to create a vacancy after an employee leaves a position during an Appointment Change or Separation action. Use this decision tree to determine whether you should create a vacancy on the position.

**Note:** If the position the employee left belongs to another agency, click **"Cancel"**. You do not have authorization to create a vacancy on another agency's position.

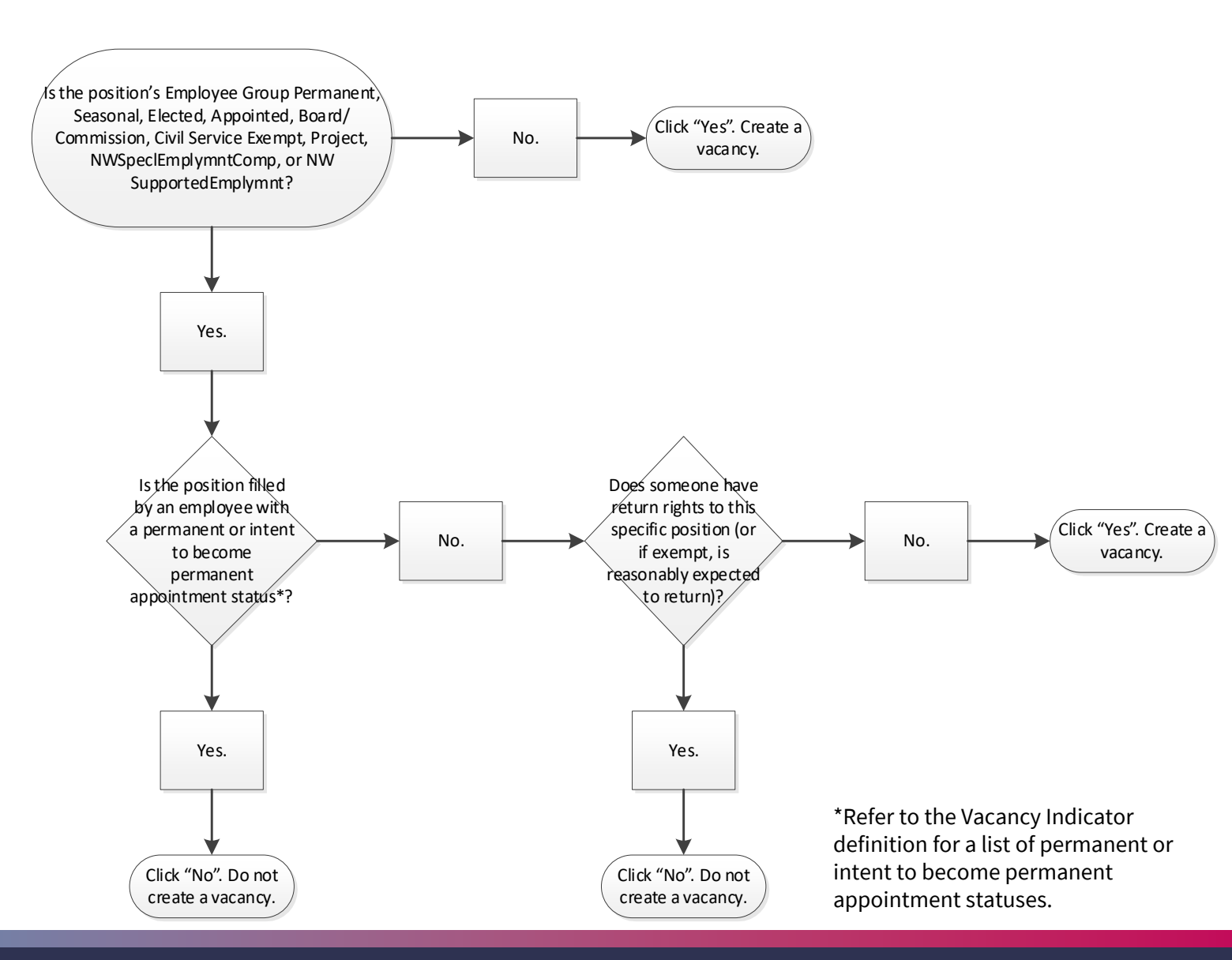

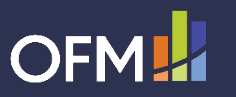

### **Create Vacancy Continued...**

This box will pop up during the PA40 action if the position's vacancy indicator was marked "Vacancy filled" prior to the employee's departure from that position.

- Clicking "**Yes**" will create a new record on the position's Vacancy (1007) infotype, changing the vacancy indicator to "Open".
- Clicking "**No**" or "**Cancel**" will leave the position's Vacancy (1007) infotype unchanged, with the vacancy indicator marked as "Vacancy filled".

| Create on |              | 05/01/2019 |               |                  |
|-----------|--------------|------------|---------------|------------------|
| Hold      | er           |            |               |                  |
| Icon      | Holder       | Percentage | Assigned as o | f Assigned until |
| 22        | TURNER PAIGE | 100.00     | 12/03/2018    | 09/15/2019       |
|           |              |            |               |                  |
|           |              |            | Ye            | es No 🗶 Ca       |

OVacancy filled

If you click the incorrect button in error, notify your Organizational Management Processor so they can correct the position's vacancy indicator.

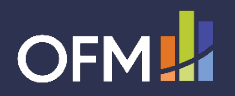

## **Delimit Vacancy**

The Personnel Administration Processor may be asked if they would like to delimit (end) a vacancy after appointing an employee to a position during a New Hire, Rehire, Appointment Change, or Concurrent Employment action. Use this decision tree to determine whether you should delimit the vacancy on the position.

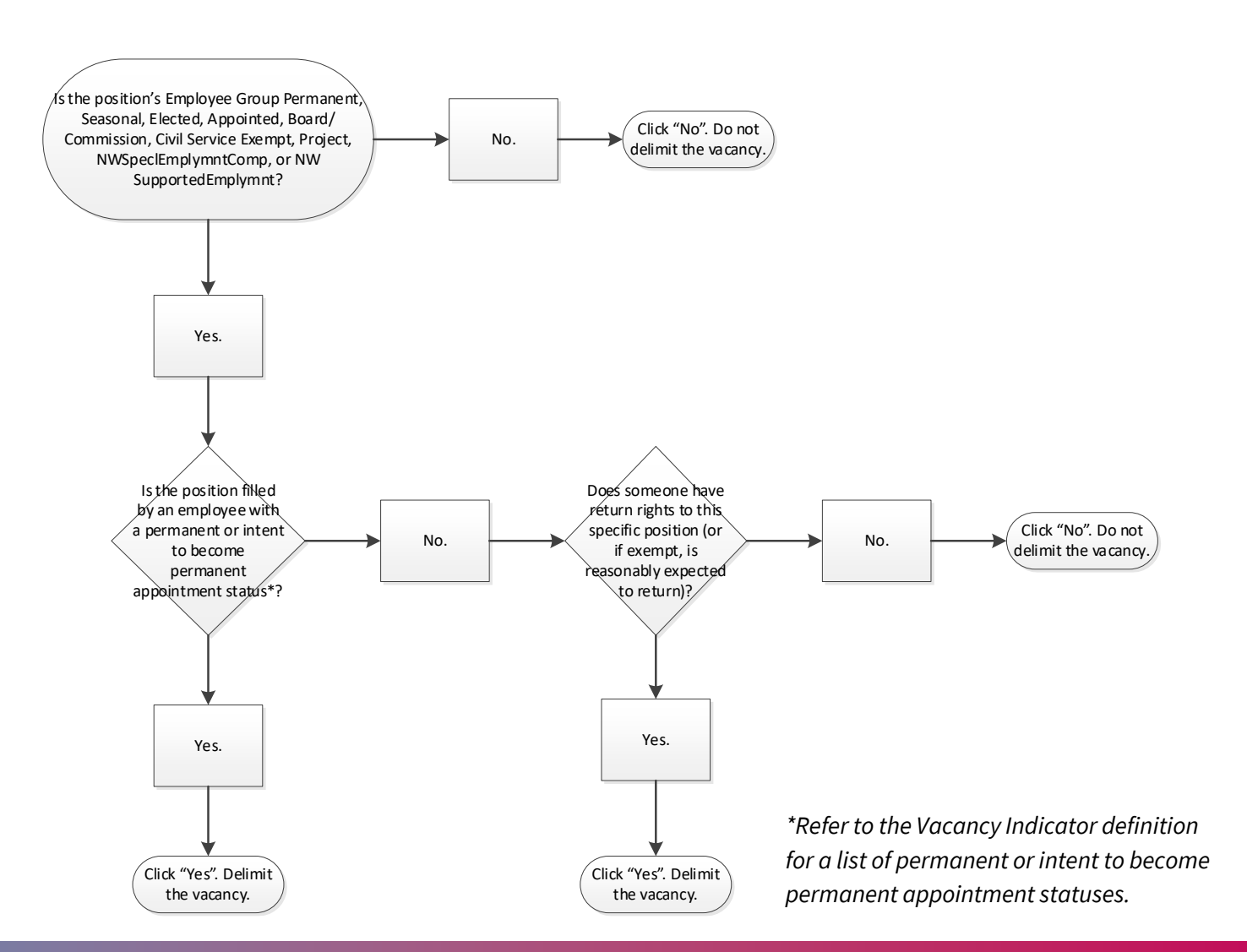

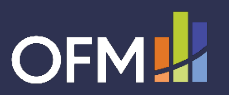

## Delimit Vacancy Continued...

This box will pop up during the PA40 action if the position's vacancy indicator was marked "Open" prior to the employee's appointment into that position.

- Clicking "**Yes**" will create a new record on the position's Vacancy (1007) infotype, changing the vacancy indicator to "Vacancy filled".
- Clicking "No" or "Cancel" will leave the position's Vacancy (1007) infotype unchanged, with the vacancy indicator marked as "Open".

| Delimit on  |            |                  |             |
|-------------|------------|------------------|-------------|
| Holder      |            |                  |             |
| Icon Holder | Percentage | Assigned as of A | Assigned un |
|             |            |                  |             |

|   | Vacancy         |
|---|-----------------|
|   | OOpen           |
|   | Vacancy filled  |
|   | O vacancy mica  |
|   |                 |
|   | Vacancy         |
| 0 | Open            |
|   |                 |
| 1 | OVacancy filled |

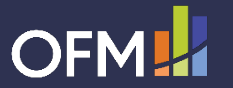